2017/11版

イージーセンス V-Hub シリーズのファームウェアアップデート方法

【準備】

・現在のバージョンを確認する方法

V-Hub 本体のメニューから About を選択すると、画面右 上に現在のバージョンが表示されます。 <u>http://www.easysense.jp/download</u>に掲載されているファ イルの番号が大きければ、より新しいファイルが公開され ています。

V-HUB 8 v0. 9A (C) Data Harvest 2017 Boyle 87 170000-000000

・アップデート用のファイルを入手する

- 1. イージーセンス V-Hubのファームウェアアップデート用ファイルを、イージーセンス ホームページよりコンピュータへダウンロードします。
- ダウンロードした圧縮フォルダ (.zip) を、コンピュータのわかりやすい場所 (デスクトップなど) に展開 (解凍) してください。 《Windows10 の場合》
  - ① ダウンロードした ZIP ファイルアイコンを右クリックし、メニューから解凍→デス クトップに解凍(または出力先を指定して解凍)を選択します。
  - ② 選択した場所に解凍したフォルダができます。

【アップデート作業】

- イージーセンス V-Hub を USB ケーブルでコンピュ ータに接続します。
- 2. 解凍したフォルダに入っている.exe ファイルをダブ ルクリックして実行します。
- アップデートの進捗を示すダイアログが表示されます。
- 正常にバージョンアップが完了すると√が表示されます。

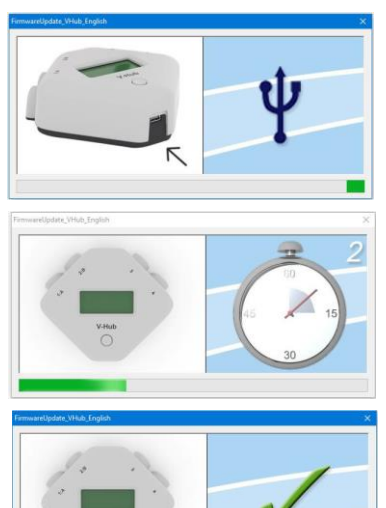

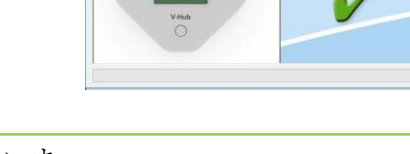

※×印が表示された場合は、エラーが発生していま す。アップデートが完了していませんので1.から 作業をし直してください。

※USB マークが出ている場合は、V-Hub がコン ピュータに接続できていません。接続し直してくだ さい。

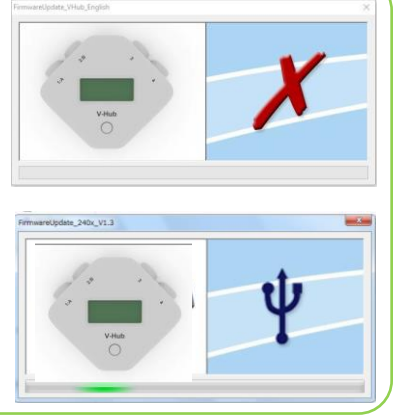

- V-Hub をコンピュータから外します。
  ※複数の V-Hub をバージョンアップする場合は、ケーブルをつなぎ直し、1.~5.を繰り返します。
- 6. 右上の×を押して、プログラムを終了します。

【アップデート確認方法】

V-Hub 本体のメニューから About を選択すると、画面 右上に現在のバージョンが表示されます。アップデー トに使用したファイル名に記載されているバージョン になっていることを確認してください。

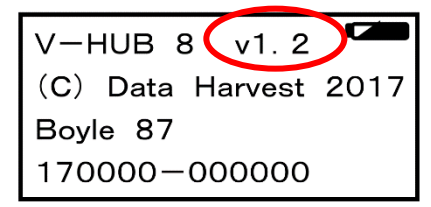

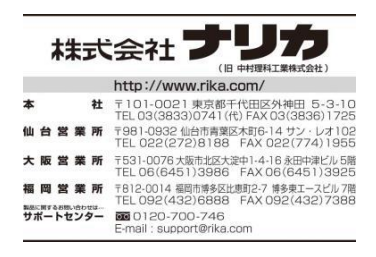